# Enterprise Site Manager (ESM) & Administrator Console Installation / Uninstall

For further information visit our support page:

www.pearsonwbl.edexcel.com/our-support

## Contents

Please note – clicking on any of the individual sections below will automatically direct you to the relevant page number.

| 1 | Introduction                                                                      | 3      |
|---|-----------------------------------------------------------------------------------|--------|
|   | About this guide<br>Enterprise Site Manager Installation (pre installation tasks) | 3<br>3 |
| 2 | ESM User guide - Enterprise Site Manager Installation                             | 4-9    |
| 3 | ESM User Guide – Site Manager Configuration                                       | 10-11  |
| 4 | ESM User Guide – Administrator Console Installation                               | 12-15  |
| 5 | Uninstalling ESM                                                                  | 16-17  |

## 1. Introduction

## About this guide

This guide takes you through the software installation process to be able to conduct onscreen tests with Pearson Qualification Services. There are 2 main pieces of software required; Enterprise Site Manager and Administrator.

Enterprise Site Manager is used by invigilators to unlock tests, upload results and view and print learner provisional score reports.

Administrator is used by learners to sit tests.

Both must be installed to be able to start conducting tests.

#### **Enterprise Site Manager Installation**

Pre-installation tasks

- You need to create a shared folder called ESM\_Test\_Centre somewhere that is going to be accessible by the ESM software and all test taker machine login accounts, on either your local disk drive or a server. This can be created on a server which is running IIS or other web server software.
- All students and members of staff who will be using this software require full permissions to this folder. We recommend that a special test taker login account is created for student's rather than granting the permissions to their usual login. This will ensure that they only have these permissions under exam conditions while under the supervision of the Invigilator.
- Ensure that IIS (Internet Information Server) or any other web server software is NOT installed on the machine designated for the Enterprise Site Manager application. This does not need to be installed on a server machine.
- The latest version of Adobe Acrobat Reader must be installed. This can be downloaded via the Adobe website at: http://www.adobe.com/products/acrobat/readermain.html
- Please ensure the date and time are correct on the machine on which you are installing Enterprise Site Manager.

## **Operating Systems**

Enterprise Site Manager (ESM) and Administrator have been tested and are supported on all Desktop and Server versions of Windows from XP to Windows 7. ESM and Administrator will also work Windows 8 based systems but technical support may be limited.

# Enterprise Site Manager (downloads the tests) and Administrator software (for candidate testing)

ESM and Administrator has been designed to run on the following minimum specification:

- **ESM is a Web Server Service** and will conflict if another Web Server Service is running on the same PC/ server
- Adobe Acrobat® Reader 10 (not the latest version!)
- Microsoft Internet Explorer ® 8.0 or above
- Flash Player® 8 and above for Internet Explorer
- 1 GHz or better processor
- **1GB or more disk space available for Testing Network use** (if the PC is to be used as the file server, otherwise a networked file share is required)
- 512 MB RAM
- The latest version of Java
- Network connection
- Access to TCP traffic on port 80 (HTTP) and 443 (HTTPS) standard internet ports. If you are using an ISA server or any other kind of proxy, you must configure it to allow access to www.catglobal.com and esm.catglobal.com (IP address: 159.182.112.210 and 159.182.112.240).

To test 10 or more candidates at the same time, test data must be stored on a computer running a Server Edition of windows (ESM server does not need to be installed on the server). Storing Test Data on A Professional Edition of windows will only support up to a maximum of 10 machines connecting to it at once.

## 2. Enterprise Site Manager Installation

This guide explains how to install the Enterprise Site Manager software to use for Onscreen testing of candidates against a qualification on Edexcel

This part of the user guide makes the following assumptions:

• The Assessor has Admin rights on their laptop during day-to-day use.

• The Assessor has access to the internet while using this guide without having to specify a proxy.

#### Step 1

Create a shared folder called **ESM\_Test\_Centre**. To do this access your **C: Drive** by opening **My Computer** 

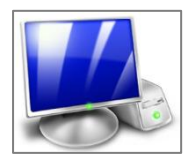

Double click on Local Disk (C:)

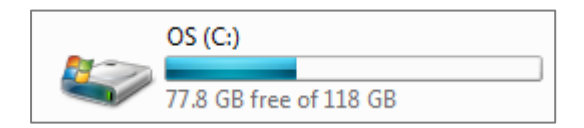

### Step 2

Create a new folder called **ESM\_Test\_Centre**.

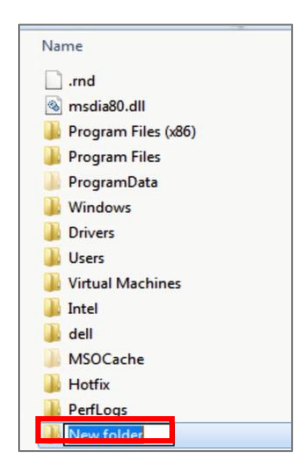

All users who will be using this software require full permissions to the **ESM\_Test\_Centre** folder.

To give permissions to these users right click on the **ESM\_Test\_Centre** folder and select **Properties**.

| Open                     |    |
|--------------------------|----|
| Open in new window       |    |
| Share with               | ,  |
| Restore previous version | ns |
| Include in library       | ,  |
| Send to                  |    |
| Cut                      |    |
| Сору                     |    |
| Create shortcut          |    |
| Delete                   |    |
| Rename                   |    |
| Properties               | _  |

#### Step 4

From the properties screen click on the **Security** tab.

Select the **Group** or **specific user** that you wish to grant full control.

To change permission for selected **group / user names** click on **Edit**.

|                                                                        | _ |
|------------------------------------------------------------------------|---|
| General Sharing Security Previous Versions Customize                   |   |
| Object name: C:\ESM_Test_Centre                                        |   |
| Group or user names:                                                   |   |
| Authenticated Users                                                    |   |
| SYSTEM .                                                               |   |
| Administrators (UKEHHW7-L49216\Administrators)                         |   |
| & Users (UKEHHW7-L49216\Users)                                         |   |
| · · · · · · · · · · · · · · · · · · ·                                  |   |
| To change permissions, click Edit.                                     |   |
|                                                                        |   |
| Permissions for Users Allow Deny                                       |   |
| Full control                                                           |   |
| Modify                                                                 |   |
| Read & execute 🗸 🛛 🗉                                                   |   |
| List folder contents 🗸                                                 |   |
| Read 🗸                                                                 |   |
| Write 🗸 🔻                                                              |   |
| For special permissions or advanced settings, Advanced click Advanced. |   |
| Leam about access control and permissions                              |   |
| OK Cancel Apply                                                        |   |

Select the group / user that requires full control of **ESM\_Test\_Centre** folder.

Select **Allow** beside the **Modify** permissions for users.

Once these changes have been applied select **OK**.

| Object name: C:\ESM_Te       | st_Centre               |         |  |  |  |
|------------------------------|-------------------------|---------|--|--|--|
| Group or user names:         |                         |         |  |  |  |
| A therefield learn           |                         |         |  |  |  |
|                              |                         |         |  |  |  |
| Administrators (UKEHH)       | N7-I 49216\Administrati | (and    |  |  |  |
| & Users (UKEHHW7-L492        | 216\Users)              |         |  |  |  |
|                              | ,                       |         |  |  |  |
|                              |                         |         |  |  |  |
|                              |                         |         |  |  |  |
|                              | Add                     | Remove  |  |  |  |
| Permissions for Users        | Allow                   | Deny    |  |  |  |
| Full control                 |                         | <b></b> |  |  |  |
| Modify                       |                         |         |  |  |  |
| Read & execute               | $\checkmark$            |         |  |  |  |
|                              |                         |         |  |  |  |
| List folder contents         | 100                     |         |  |  |  |
| List folder contents<br>Read | <b>v</b>                |         |  |  |  |
| List folder contents<br>Read |                         |         |  |  |  |

### Step 4

Open Internet Explorer and navigate to the following website: <u>www.catglobal.com</u>

Click on **Login** from the top right hand corner of the screen.

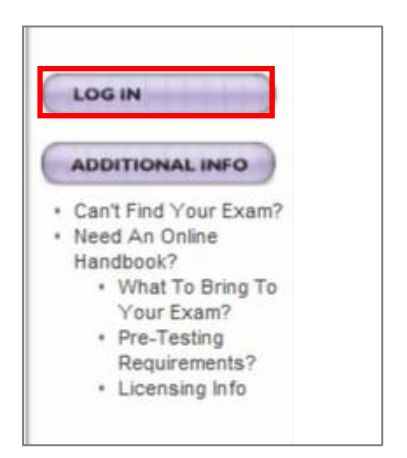

Enter your Venue **ID** and **Password** and click **Login**.

You will need to email WBL Account Services to request a Venue ID beforehand.

| Log In                                            |                        |
|---------------------------------------------------|------------------------|
| ID:<br>A0196249                                   |                        |
| Password:                                         |                        |
| Passwords are case se<br>(Example. Cat is not the | nstive<br>same as cat) |
| CANCEL                                            | LOG IN                 |

### Step 6

Click on the following link below: EnterpriseSiteManager (w.Administrator for ESM)

| EnterpriseSiteManager Installs                                   |  |
|------------------------------------------------------------------|--|
| EnterpriseSiteManager (w. Administrator for ESM) Ver. 8.97.301.1 |  |
| Administrator for ESM Ver. 8.97.301.1                            |  |
| Administrator for ESM Upgrade Ver. 8.97.301.1                    |  |
| ESMServer Upgrade Ver. 8.97.301.1                                |  |

During the installation a number of notifications / prompts will appear. If you are asked whether you wish to **Run** or **Save** click **Save** and save it to your computer.

\* IF save is chosen, run **ESMServerSetup.exe** from the download location \*

| Do you want to run or save ESMServerSetup.exe (45.8 M8) from www.catglobal.com? |     |      |   | ×      |
|---------------------------------------------------------------------------------|-----|------|---|--------|
| This type of file could harm your computer.                                     | Run | Save | ٠ | Cancel |

Please note that the installation can take several minutes depending on network speed (s) and / or system performance.

The installation wizard will install ESM on your computer. Click **Next** to proceed.

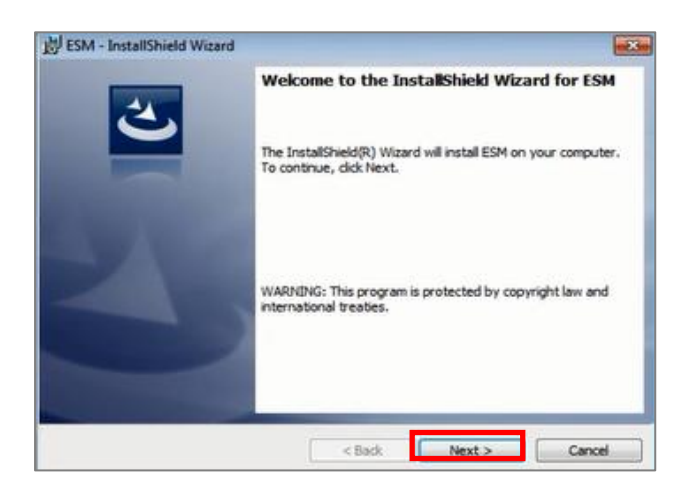

#### Step 8

Select the **DataPath** for **ESM** by clicking on **Change**.

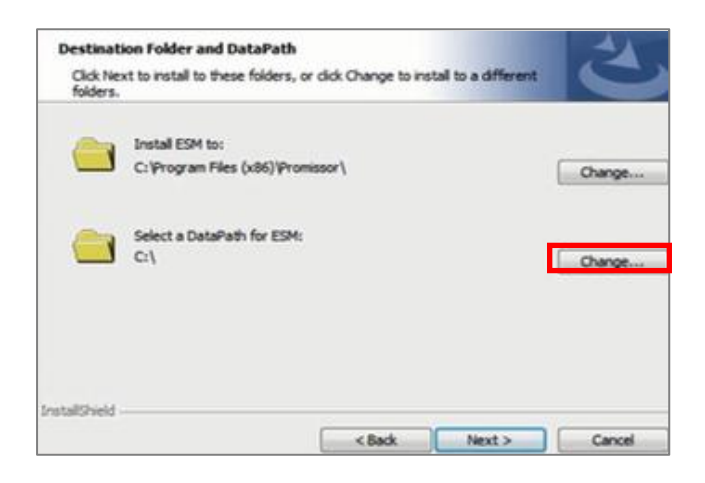

Browse to the location of the **ESM\_Test\_Centre** folder that you created earlier and click **OK**.

| Please choose a new or existing folder. |  |
|-----------------------------------------|--|
| Paths                                   |  |
| 20                                      |  |
| Directories:                            |  |
| 🖌 🚢 Local Disk (C:)                     |  |
| þ 🎒 del                                 |  |
| Drivers                                 |  |
| ESM_Test_Centre                         |  |
| > de Hottx                              |  |
| <ul> <li>Jatel</li> </ul>               |  |
| b MSOCache                              |  |
| 1.5.1                                   |  |
|                                         |  |

#### Step 10

Once you have set the DataPath click **Next** and then click **Install**.

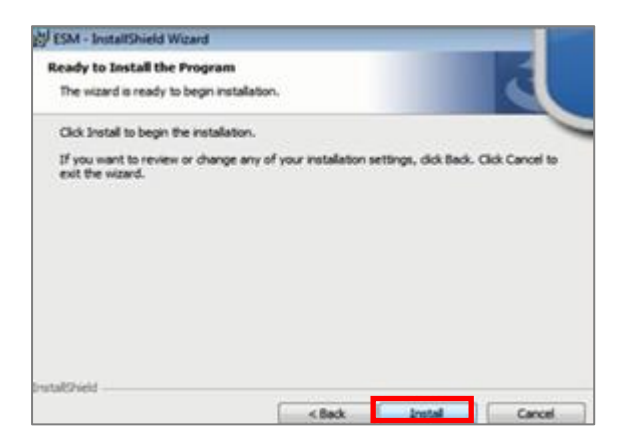

#### Step 11

Once the installation is complete, Select Finish and Restart your Computer.

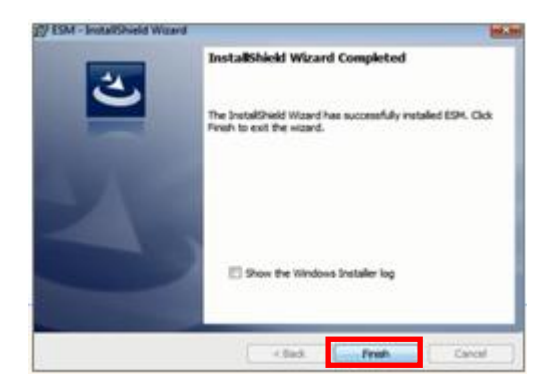

## 3. Site Manager Configuration

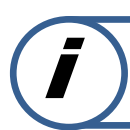

This guide explains how to Configure Site Manager after installation.

## Step 1

Click on to the desktop shortcut for **ESM Sever Startup.** 

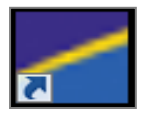

Select Start.

| Start          | Browser | Exit          |
|----------------|---------|---------------|
| Certificate    | Upgrade | Configuration |
| O Server inact | ive.    |               |

#### Select **browser**.

| Start       | Browser | Exit          |
|-------------|---------|---------------|
| Certificate | Upgrade | Configuration |
| Server runn | ning.   |               |

### Step 2

Enter your login credentials and select  ${\bf Login}.^*$  A prompt may appear to close window, Click  ${\bf Yes}^*$ 

| Flarson Enterprise<br>Nue SiteManager* |                                       |
|----------------------------------------|---------------------------------------|
|                                        | Log In to Enterprise SiteManager      |
|                                        | User Namy KU116014<br>Password LOG IN |

From the top right of the screen, Select **Configure**.

Contact Support • CATGlobal • Log Out You are currently logged in as: Karl O'Neill UUO191 - 99999 Abour • Configure •

## Step 4

From the general, Select **Required Information Verification.** 

| Show All Registrations:         | V                                                                            |   |
|---------------------------------|------------------------------------------------------------------------------|---|
| Pearson VUE E-mail:             | GTNSupport@promissor.com                                                     |   |
| Pearson VUE Address:            | www.catglobal.com                                                            | ] |
| Waiver Address:                 | https://www.catglobal.com/catglobal8/testcenter/waiverportal.asp             |   |
| Demographic Address:            | https://www.catglobal.com/catglobal8/testcenter/editpersonaldemographics.asp | 1 |
| Idle Session Timeout:           | 30                                                                           |   |
| Data Path:                      | C:                                                                           | 1 |
| Fingerprint Path:               |                                                                              | 1 |
| Allow Administrator Printing:   |                                                                              | - |
| Required Information Verificati | on: 🔽                                                                        |   |

## 4. Administrator Console Installation

 $(\mathbf{i})$ 

This guide explains how to install the Administration Software to use for Onscreen testing of candidates against a qualification on Edexcel Online.

This part of the user guide makes the following assumptions:

- The Assessor has Admin rights on their laptop during day-to-day use.
- You have already downloaded and installed the Enterprise Site Manager (ESM) software.

#### Step 1

Access your C: Drive by opening My Computer

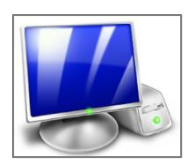

#### Double click on Local Disk (C:)

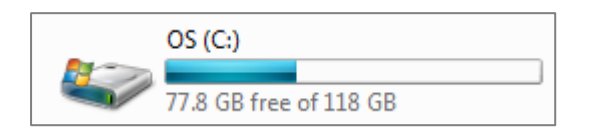

#### Step 2

Open the folder called **ESM\_Test\_Centre**.

| Organize 🔻 Share wit | h 🔻 Burn New folder |  |  |
|----------------------|---------------------|--|--|
| 🔆 Favorites          | Name                |  |  |
| 🧾 Desktop            | 🚹 dell              |  |  |
| 〕 Downloads          | ESM_Test_Centre     |  |  |
| 🖳 Recent Places      | 🍌 Intel             |  |  |

#### Open the Updates Folder

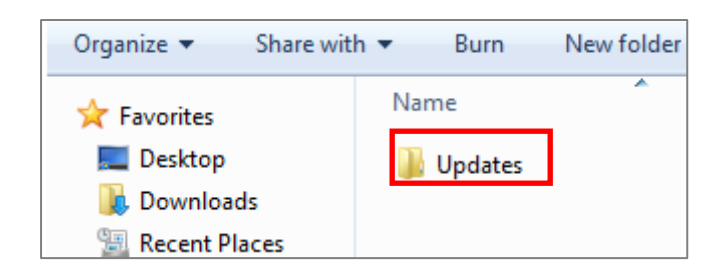

#### Step 4

Double click on the AdminSetup.exe (executable file)

During the installation a number of notifications / prompts will appear.

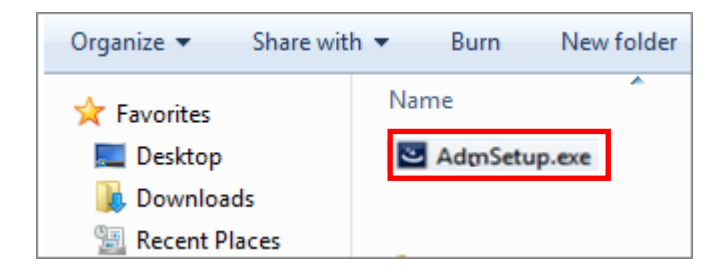

The installation wizard will install the **ESM Administrator Console** on your computer. Click **Next** to proceed.

![](_page_13_Picture_8.jpeg)

The **DataPath** should read **ESM\_Test\_Centre** by default.

If **ESM\_Test\_Centre** is not selected then, click **Change.** 

| Adminis          | trator - InstallShield Wizard                                                   | ×       |
|------------------|---------------------------------------------------------------------------------|---------|
| Destinat         | ion Folder                                                                      | -       |
| Click Ne         | xt to install to this folder, or click Change to install to a different folder. | C       |
|                  | Install Administrator to:                                                       |         |
|                  | C:\Program Files (x86)\Promissor\                                               |         |
|                  |                                                                                 | Change  |
|                  |                                                                                 |         |
| -                | Colort - DataBally for Administration                                           |         |
|                  | C:\                                                                             | Channel |
|                  |                                                                                 | Gnange  |
|                  |                                                                                 |         |
|                  |                                                                                 |         |
|                  |                                                                                 |         |
|                  |                                                                                 |         |
| TortalShield     |                                                                                 |         |
| Tristalishielo - |                                                                                 |         |
|                  | < Back Next >                                                                   | Cancel  |

## Step 6

Browse to the location of the **ESM\_Test\_Centre** and click **OK**.

| elect Datarath            |               | 1 | R. Barr |
|---------------------------|---------------|---|---------|
| Please choose a new or ex | isting folder | 1 |         |
| Path:                     |               |   |         |
| 30                        |               |   |         |
| Directories:              |               |   |         |
| a 🚢 Local Disk (C         | :)            |   |         |
| b 🍌 del                   |               |   |         |
| Drivers                   |               |   | 1       |
| ESM_Ter                   | it_Centre     |   |         |
| Hotfix                    |               |   |         |
| þ 🍶 Intel                 |               |   |         |
| MSOCad                    | he            |   |         |
| •                         | -             |   |         |

Once you have set the DataPath Select **Next** and **Install**.

![](_page_15_Picture_2.jpeg)

#### Step 8

Once the installation is complete, click **Finish**.

| DA CHIM . BURNING MARKA AATTA |                                                                                              |
|-------------------------------|----------------------------------------------------------------------------------------------|
| -                             | InstallShield Wizard Completed                                                               |
| 0                             | The InstaliShield Wizard has successfully installed ESM. Click<br>Finish to exit the wizard. |
| 2                             | Show the Windows Installer log                                                               |
|                               | <back cancel<="" frish="" td=""></back>                                                      |

## 5. Uninstalling ESM

Í

This guide explains how to uninstall the ESM Administration Console software to use for Onscreen testing of candidates against a qualification

This part of the user guide makes the following assumptions:

• The Assessor has Admin rights on their Computer during the Uninstall procedure.

#### Step 1

**Click** the windows start menu.

![](_page_16_Picture_7.jpeg)

Within the start bar, Go to Control Panel.

![](_page_16_Picture_9.jpeg)

Click **Programs and Features** if using **Windows 7**, Click **Add or Remove Programs** if using **Windows XP**.

| Adjust your computer's settings View by: Small icons 🔻 |                                     |                                  |                                     |  |
|--------------------------------------------------------|-------------------------------------|----------------------------------|-------------------------------------|--|
| 🏲 Action Center                                        | 👼 Administrative Tools              | 🛃 AutoPlay                       | 🐞 Backup and Restore                |  |
| 🏘 BitLocker Drive Encryption                           | 💶 Color Management                  | 🐛 Configuration Manager (32-bit) | Credential Manager                  |  |
| Pate and Time                                          | 👦 Default Programs                  | Dell Touchpad                    | 📑 Desktop Gadgets                   |  |
| 🚔 Device Manager                                       | 📾 Devices and Printers              | 🕎 Display                        | Ease of Access Center               |  |
| F Folder Options                                       | 💦 Fonts                             | 🔠 Getting Started                | 🍓 HomeGroup                         |  |
| IDT Audio Control Panel                                | 🔒 Indexing Options                  | 🛃 Intel(R) Graphics and Media    | 😒 Internet Options                  |  |
| iSeries Access for Windows (32-bit)                    | 🕌 Java (32-bit)                     | 繼 JInitiator 1.3.1.22 (32-bit)   | 🕮 Keyboard                          |  |
| 🜃 Location and Other Sensors                           | Mail (32-bit)                       | Ø Mouse                          | Network and Sharing Center          |  |
| 🔜 Notification Area Icons                              | Performance Information and Tools   | Personalization                  | 🛄 Phone and Modem                   |  |
| Power Options                                          | 📑 Program Download Monitor (32-bit) | Programs and Features            | 🝳 QuickTime (32-bit)                |  |
| P Recovery                                             | 🔊 Region and Language               | 🌆 Remote Control (32-bit)        | 🐻 RemoteApp and Desktop Connections |  |
| 🐻 Run Advertised Programs (32-bit)                     | 🎢 SAP GUI Configuration             | 🛋 Sound                          | Speech Recognition                  |  |
| 🖲 Sync Center                                          | 1🕎 System                           | 🔔 Taskbar and Start Menu         | Troubleshooting                     |  |
| 😣 User Accounts                                        | 📑 Windows CardSpace                 | iiii Windows Defender            | 🔗 Windows Firewall                  |  |
| Windows Mobility Center                                | Windows Update                      |                                  |                                     |  |

Click on the ESM programme and click **uninstall**.

| Control Panel Home<br>View installed updates<br>Turn Windows features on or<br>off<br>Install a program from the | Uninstall or change a program<br>To uninstall a program, select it from the list and th<br>Organize <b>v</b> Uninstall Change Repair | en click Uninstall, Change, or Repair |              |         | 8≡ ◄       | Ø |
|----------------------------------------------------------------------------------------------------|----------------------------------------------------------------------------------------------------|---------------------------------------|--------------|---------|------------|---|
| network                                                                                                    | Name                                                                                                    | Publisher                             | Installed On | Size    | Version    | - |
|                                                                                                    | ESM                                                                                                    | Pearson VUE                           | 05/11/2013   | 77.4 MB | 8.97.301.1 |   |
|                                                                                                    | EZ GPO Power Management Config Tool                                                                                                  | TerraNovum                            | 10/10/2013   | 153 KB  | 2.1.03     | _ |
|                                                                                                    | Coogle Chrome                                                                                                    | Google, Inc.                          | 10/10/2013   | 30.8 MB | 65.72.57   | - |
|                                                                                                    | 🚟 Intel(R) Management Engine Interface                                                                                               | Intel Corporation                     | 25/10/2013   |         |            |   |
|                                                                                                    | 🔚 Intel® Active Management Technology                                                                                                | Intel Corporation                     | 25/10/2013   |         |            | = |
|                                                                                                    | 👙 J2SE Runtime Environment 5.0 Update 14                                                                                             | Sun Microsystems, Inc.                | 10/10/2013   | 120 MB  | 1.5.0.140  |   |
|                                                                                                    | 🕌 Java(TM) 6 Update 16                                                                                                    | Sun Microsystems, Inc.                | 10/10/2013   | 97.6 MB | 6.0.160    |   |
|                                                                                                    | LogPro (iSeries_Access)                                                                                                    | IBM                                   | 10/10/2013   | 185 MB  | 5.8        |   |
|                                                                                                    | Macromedia Authorware Web Player                                                                                                    |                                       | 25/10/2013   |         |            |   |
|                                                                                                    | Macromedia Flash Player 8                                                                                                    | Macromedia                            | 05/11/2013   |         | 8          |   |
|                                                                                                    | 😳 MeadCo ScriptX Corporate (v6.5.439.65)                                                                                             | Mead & Co Ltd.                        | 10/10/2013   | 2.04 MB | 6.5.1032   |   |
|                                                                                                    | Microsoft .NET Framework 4 Client Profile                                                                                            | Microsoft Corporation                 | 25/10/2013   | 38.8 MB | 4.0.30319  |   |
|                                                                                                    | Microsoft .NET Framework 4 Extended                                                                                                  | Microsoft Corporation                 | 25/10/2013   | 51.9 MB | 4.0.30319  | - |
|                                                                                                    | •                                                                                                    |                                       | 1            | 1       |            | • |

Click **Yes** to confirm that you want to uninstall ESM.

| Are you sure you want to uninstall ESM?       |        |
|-----------------------------------------------|--------|
| In the future, do not show me this dialog box | Yes No |

ESM will now be successfully uninstalled.

## Step 3

**Restart** your computer.

![](_page_17_Picture_8.jpeg)

ALWAYS LEARNING